## Configurer les dispositions des variables d'appel personnalisées UCCX pour Finesse Desktop et FIPPA

## Contenu

Étape 1. Définissez une variable d'appel étendue pour la disposition. Étape 2. Collecter les informations d'appel. Étape 3. Définissez les variables d'appel. Étape 4. Créez une application qui utilise le script. Étape 5. Configurez la disposition Finesse. Vérification Dépannage Informations connexes Introduction Conditions préalables **Conditions requises Components Used** Informations générales Configuration Étape 1. Définissez une variable d'appel étendue pour la disposition. Étape 2. Collecter les informations d'appel. Étape 3. Définissez les variables d'appel. Étape 4. Créez une application qui utilise le script. Vérification Dépannage Informations connexes

## Étape 1. Définissez une variable d'appel étendue pour la disposition.

Créez un script CCX avec la fonctionnalité de mise en file d'attente des appels et les étapes **Obtenir les informations de contact d'appel** et **Définir les informations d'appel d'entreprise**. Dans le cadre du processus de création de script, définissez les variables de script.

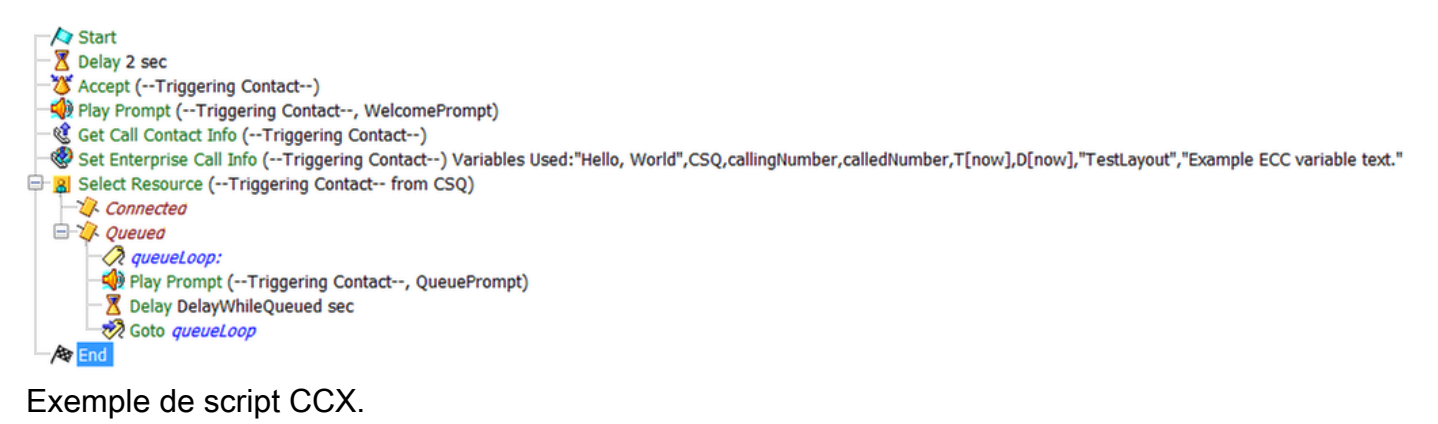

| <u>§</u> <u>×</u> |        |                 |            |  |
|-------------------|--------|-----------------|------------|--|
| Name              | Туре   | Value           | Attributes |  |
| CSQ               | String | ***             | Parameter  |  |
| DelayWhileQueued  | int    | 30              | Parameter  |  |
| QueuePrompt       | Prompt | SP[ICD\ICDQueue |            |  |
| SRS_TempResou     | User   | null            |            |  |
| WelcomePrompt     | Prompt | SP[ICD\ICDWelco | Parameter  |  |
| calledNumber      | String | 1989            |            |  |
| callingNumber     | String | 1313            |            |  |
| dateCallCameIn    | Date   | D[now]          |            |  |
| timeCallCameIn    | Time   | T[now]          |            |  |

Exemple de variables

de script CCX.

Accédez à **Paramètres > Variables d'appel étendues** pour créer des variables de contexte d'appel étendu (ECC). Pour distinguer les mises en page multiples créées dans Finesse, il doit y avoir une variable ECC appelée **user.layout**. La valeur de cette variable est définie avec l'étape **Définir les informations d'appel d'entreprise** et qui définit la disposition des variables d'appel Finesse qui affichera les variables d'appel. Si aucune variable **user.layout** n'existe, la disposition par défaut sera utilisée.

En outre, toute autre variable ECC est spécifiée ici.

| Cisco Unified CCX Editor                   |                         |  |  |  |
|--------------------------------------------|-------------------------|--|--|--|
| File Edit Tools Debug Window Settings Help |                         |  |  |  |
| 🗋 🗅 😂 🔚 🎒 👗 🗈 💼 🗠 🖂                        | Options                 |  |  |  |
| 🕀 🎍 General                                | Expanded Call Variables |  |  |  |
| 🖶 🏨 Trigger                                |                         |  |  |  |

| Expanded Call Variable |        |             |       |  |
|------------------------|--------|-------------|-------|--|
| ✓ ×                    |        |             |       |  |
| Name                   | Туре   | Description |       |  |
| user.exampleECC        | Scalar |             |       |  |
| user.layout            | Scalar |             |       |  |
|                        |        |             |       |  |
|                        |        |             |       |  |
|                        |        |             |       |  |
|                        |        |             |       |  |
|                        |        |             |       |  |
|                        |        |             |       |  |
|                        |        |             |       |  |
|                        |        |             |       |  |
|                        |        |             |       |  |
|                        |        |             | Exemp |  |

e de variables ECC de script CCX.

**Attention** : Si la variable **user.layout** ECC est configurée en tant que **user.Layout** (lettre majuscule L), la disposition personnalisée dans le bureau Finesse s'affiche sur le bureau de l'agent, mais la disposition du téléphone FIPPA redevient la disposition de variable d'appel par défaut.

**Attention** : Si la variable **user**.layoutvariable ECC n'est pas configurée, seule la disposition de variable d'appel Finesse par défaut sera utilisée.

#### Étape 2. Collecter les informations d'appel.

Il est courant de collecter des informations sur l'appel via l'étape **Obtenir les informations de contact de l'appel**. Dans cet exemple, les numéros d'appel et d'appel d'origine sont collectés.

Après avoir placé l'étape **Obtenir les informations de contact d'appel**, cliquez avec le bouton droit sur **Obtenir les informations de contact d'appel** et sélectionnez **Propriétés.** 

Définissez les attributs à collecter en mappant l'attribut à une variable.

| Call Contact: | Triggering Contact- |               |       |
|---------------|---------------------|---------------|-------|
| Attributes:   | Names               | Variables     | Set   |
|               | Calling Number:     | callingNumber |       |
|               | Called Number:      |               | Clear |
|               | Arrival Type:       |               |       |
|               | Last Redirected Nu  |               |       |
|               | Original Called Nu  | calledNumber  |       |
|               | Dialed Number:      |               |       |
|               |                     |               |       |

## Étape 3. Définissez les variables d'appel.

Définissez les variables dans l'étape **Définir les informations d'appel d'entreprise**. Cliquez avec le bouton droit sur **Définir les informations d'appel d'entreprise** et sélectionnez **Propriétés**.

Les variables d'appel suivantes peuvent être définies :

- Call.CallerEnteredDigits
- Call.PeripheralVariable1 to Call.PeripheralVariable10
- Call.AccountNumber
- Variables ECC (Extended Call Context)

Une variable périphérique ne peut contenir que 40 octets, tandis qu'une variable ECC peut contenir 210 octets. Un caractère ASCII (American Standard Code for Information Interchange) a une longueur d'un octet. En outre, si plus de variables d'appel que celles prédéfinies dans l'onglet **Général** sont nécessaires, utilisez des variables ECC.

| Contact. |                      |                          |        |        |
|----------|----------------------|--------------------------|--------|--------|
| Fields:  | Values               | Names                    | Tokens | Add.   |
|          | "Hello, World"       | Call.PeripheralVariable1 | All    |        |
|          | CSQ                  | Call.PeripheralVariable2 | All    | Modify |
|          | callingNumber        | Call.PeripheralVariable3 | All    | Delet  |
|          | calledNumber         | Call.PeripheralVariable4 | All    |        |
|          | T[now] as Short Time | Call.PeripheralVariable5 | All    |        |
|          | D[now] as Short Date | Call.PeripheralVariable6 | All    |        |
|          |                      |                          |        |        |

Note: Call.PeripheralVariableX correspond à la variable « callVariableX » dans la page d'administration de Cisco Finesse, où X est un entier compris entre 1 et 10.

Dans l'onglet Variables d'appel étendues, associez les valeurs aux variables ECC.

|  | Values                       | Names           | Array Indexes | Tokens | Add    |  |
|--|------------------------------|-----------------|---------------|--------|--------|--|
|  | "TestLayout"                 | user.layout     | Scalar        | All    |        |  |
|  | "Example ECC variable text." | user.exampleECC | Scalar        | All    | Modify |  |
|  |                              |                 |               |        | Delete |  |
|  |                              |                 |               |        |        |  |
|  |                              |                 |               |        |        |  |
|  |                              |                 |               |        |        |  |
|  |                              |                 |               |        |        |  |
|  |                              |                 |               |        |        |  |
|  |                              |                 |               |        |        |  |
|  |                              |                 |               |        |        |  |

#### Étape 4. Créez une application qui utilise le script.

Accédez à la page Cisco Unified CCX Administration > Applications > Script Management et téléchargez le script.

Accédez à la Administration de Cisco Unified CCX page > Applications > Gestion des applications et créer une application qui utilise le script. N'oubliez pas de définir les paramètres de script nécessaires. Dans cet exemple, la file d'attente de service de contact est un paramètre qui doit être saisi manuellement sur la page d'application.

| 🗐 Update  👕 Delete 🧯                                     | 🗿 Cancel 🛛 有 Back t                       | o Application List             |                              |      |
|----------------------------------------------------------|-------------------------------------------|--------------------------------|------------------------------|------|
| itatus<br>J Status : Ready                               |                                           |                                |                              |      |
| Unified CM Telephony Trigger:<br>7898<br>Add new trigger | Name<br>ID*                               | Science<br>0                   |                              |      |
| Maximum N<br>Sessions*<br>Script*                        | Maximum Number of<br>Sessions*<br>Script* | 4<br>SCRIPT[SetEnterpriseCallI | nfoWithCustomLayoutv2.aef] ᅌ | Edit |
|                                                          |                                           | "ScienceCSQ"                   |                              |      |
|                                                          | WelcomePrompt                             | ICD\ICDWelcome.wav             | Show Prompts                 |      |
|                                                          | Description                               | Science                        |                              |      |
|                                                          | Enabled<br>Default Script                 | Yes No     System Default -    | <b>©</b>                     | Edit |

Exemple d'application CCX avec script.

**Note**: La configuration complète de l'application, du déclencheur, des groupes de contrôle des appels, des agents, des compétences, d'autres configurations Finesse, FIPPA, etc. n'est pas comprise dans ce document. Pour plus d'informations à ce sujet, reportez-vous aux <u>guides d'administration UCCX</u>.

#### Étape 5. Configurez la disposition Finesse.

Créez une mise en page personnalisée dans la page Finesse en cliquant sur Nouveau.

Spécifiez le nombre de variables et nommez les variables dans les colonnes de gauche et de droite.

Spécifiez les variables transmises à partir du script à afficher sur Finesse. Les listes déroulantes des variables contiennent toutes les options de variable qui peuvent être transmises à Finesse.

Pour spécifier des variables ECC, sélectionnez **Personnalisé...** à partir de l'option de liste déroulante :

#### Example ECC Variable callVariable3 callVariable4 callVariable5 Add Rov callVariable6 callVariable7 callVariable8 callVariable9 callVariable10 BAAccountNumber BABuddyName BACampaign BACustomerNumber BADialedListID BAResponse BAStatus BATimeZone wrapUpReason queueNumber queueName Custom...

# Tous les noms de variable ECC définis par l'utilisateur créés dans un script UCCX doivent commencer par **l'utilisateur**. (lire : user<dot>), de sorte que la configuration de variable ECC Finesse aura toujours **user** comme première partie du nom de variable.

#### Call Body Right-Hand Column Layout

| Custom | /ECC | Variable | Entry |
|--------|------|----------|-------|
|--------|------|----------|-------|

| user |        |     |
|------|--------|-----|
|      | Cancel | Set |

#### L'exemple final configuré.

| S Call Variables Layouts          | Desktop Layout Phone Book | s Reasons Team Resource | es Workflows                                                                 |
|-----------------------------------|---------------------------|-------------------------|------------------------------------------------------------------------------|
| ge Call Variables Lay             | outs                      |                         |                                                                              |
|                                   |                           |                         |                                                                              |
| of Call Variables La              | outs                      |                         |                                                                              |
| me                                |                           |                         | Description                                                                  |
| stLayout (Default)                |                           |                         | Layout used when no other layout matches the user layout Custom/ECC Variable |
|                                   |                           |                         |                                                                              |
|                                   |                           |                         |                                                                              |
|                                   |                           |                         |                                                                              |
|                                   |                           |                         |                                                                              |
|                                   |                           |                         |                                                                              |
|                                   |                           |                         |                                                                              |
|                                   |                           |                         |                                                                              |
|                                   |                           |                         |                                                                              |
| dit TestLayout                    |                           |                         |                                                                              |
|                                   |                           |                         |                                                                              |
| Name TestLayout                   | Description               |                         |                                                                              |
| Call Header Layout                |                           |                         |                                                                              |
|                                   |                           |                         |                                                                              |
| Agent CSQ                         | queueName                 | -                       |                                                                              |
|                                   |                           |                         |                                                                              |
| Call Body Left-Hand Co            | lumn Layout               |                         | Call Body Right-Hand Column Layout                                           |
| Evenue Text                       | asil/arishist             |                         |                                                                              |
| Example lext                      | calivariable1             |                         |                                                                              |
| Agent CSQ                         | callVariable2             | - ×                     |                                                                              |
| Customer Number                   | callVariable3             | - ×                     | Add Row                                                                      |
| Called Number                     | callVariable4             | - ×                     |                                                                              |
| Called Nulliber                   | callVariable5             | - ×                     |                                                                              |
| Time of Call                      |                           |                         |                                                                              |
| Time of Call Date of Call         | callVariable6             | *I 🗶                    |                                                                              |
| Time of Call Date of Call         | callVariable6             | <u> </u>                |                                                                              |
| Time of Call Date of Call         | callVariable6             | ▲ ×                     |                                                                              |
| Time of Call Date of Call Add Row | callVariable6             | <u> </u>                |                                                                              |
| Time of Call Date of Call Add Row | callVariable6             | · ×                     |                                                                              |

## Vérification

Utilisez cette section pour confirmer que votre configuration fonctionne correctement.

Effectuez un appel de test et validez le bureau Finesse comme vous le souhaitez.

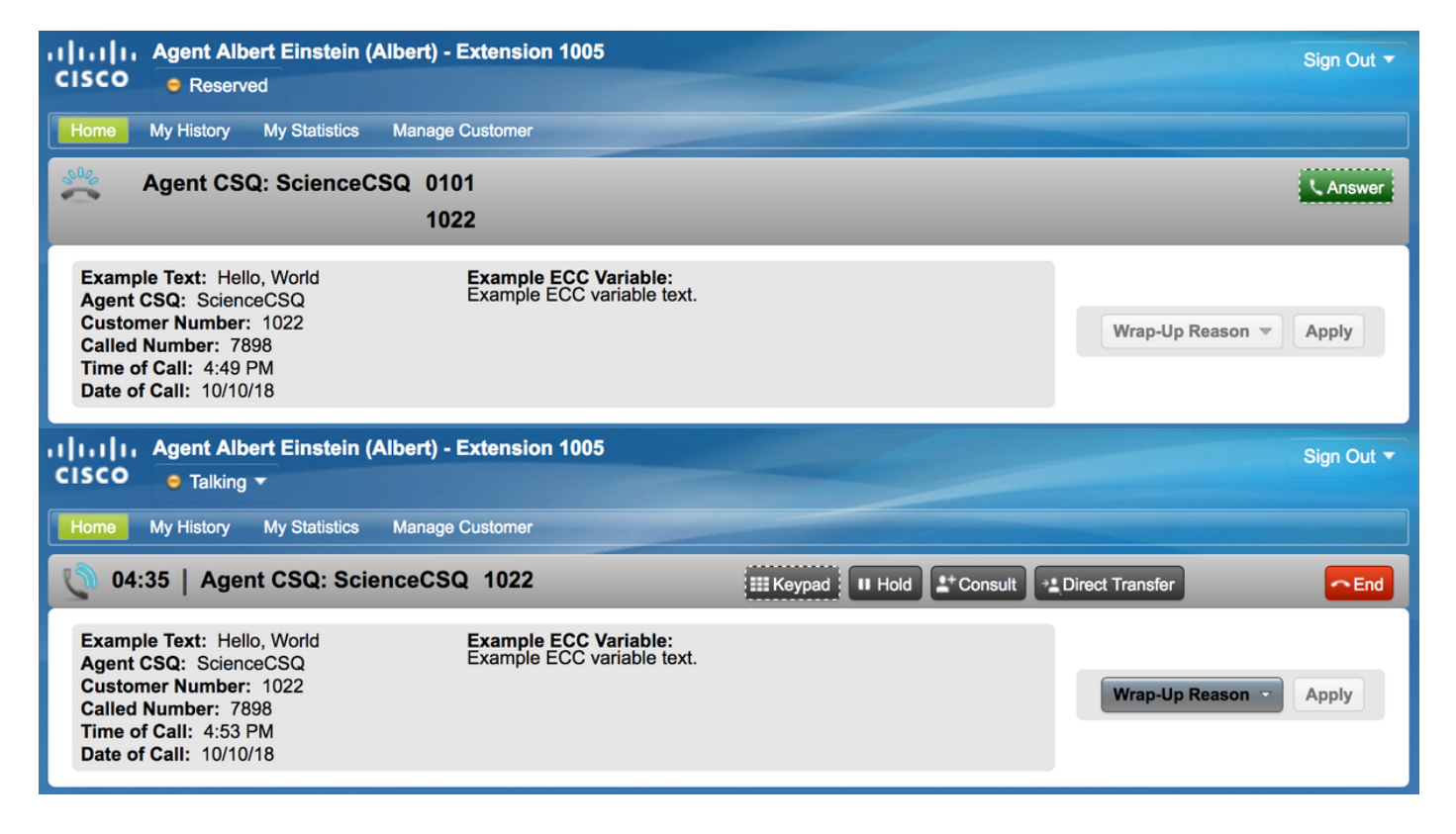

Si FIPPA est utilisé, passez un appel de test et validez l'application téléphonique FIPPA comme vous le souhaitez.

| Albert Einstein            |  |  |  |  |  |
|----------------------------|--|--|--|--|--|
| Talking                    |  |  |  |  |  |
| ► Agent CSQ: ScienceCSQ    |  |  |  |  |  |
| Example Text: Hello, World |  |  |  |  |  |
| WrapUp NotReady QStats     |  |  |  |  |  |

## Dépannage

Aucune information de dépannage spéciale n'est actuellement disponible pour cette configuration.

## Informations connexes

- <u>CSCvb21357</u> ENH : Finesse doit avoir Call.CallerEnteredDigits et Call.AccountNumber
- <u>CSCus04310</u> Échec du flux de travail contextuel du navigateur pour les variables ECC personnalisées.
- <u>CSCvm84933</u> DOC : La longueur maximale des variables de périphérique et ECC n'est pas documentée
- Variables BA sortantes

Support et documentation techniques - Cisco Systems
lass=« lia-message-template-summary-zone »>

## Introduction

Ce document décrit comment configurer des dispositions de variables d'appel personnalisées pour Finesse et Finesse IP Phone Agent (FIPPA) pour UCCX.

## **Conditions préalables**

#### **Conditions requises**

Cisco vous recommande de prendre connaissance des rubriques suivantes :

- Unified Contact Center Express (UCCX)
- Finesse

#### **Components Used**

Les informations contenues dans ce document sont basées sur les versions de matériel et de logiciel suivantes :

• UCCX version 11.0(1) et ultérieure. Les images proviennent de UCCX 11.6(1).

The information in this document was created from the devices in a specific lab environment. All of the devices used in this document started with a cleared (default) configuration. If your network is live, make sure that you understand the potential impact of any command.

## Informations générales

La plupart de la configuration est effectuée dans le script utilisé pour acheminer l'appel vers l'agent Finesse. Plusieurs dispositions de variable d'appel peuvent être créées dans Finesse à partir de UCCX 11.0. Avant 11.0 (10.0, 10.5 et 10.6), une seule disposition de variable d'appel pouvait être créée dans Finesse. FIPPA a été introduit dans UCCX 11.0.

## Configuration

#### Étape 1. Définissez une variable d'appel étendue pour la disposition.

Créez un script CCX avec la fonctionnalité de mise en file d'attente des appels et les étapes **Obtenir les informations de contact d'appel** et **Définir les informations d'appel d'entreprise**. Dans le cadre du processus de création de script, définissez les variables de script.

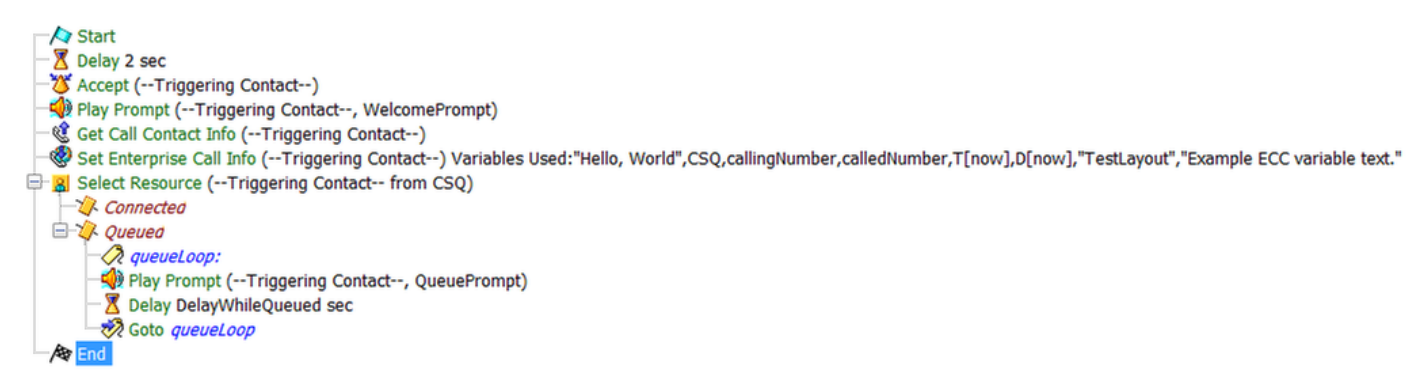

Exemple de script CCX.

| <u>€</u> ∠ ×     |        |                 |            |
|------------------|--------|-----------------|------------|
| Name             | Туре   | Value           | Attributes |
| CSQ              | String |                 | Parameter  |
| DelayWhileQueued | int    | 30              | Parameter  |
| QueuePrompt      | Prompt | SP[ICD\ICDQueue |            |
| SRS_TempResou    | User   | null            |            |
| WelcomePrompt    | Prompt | SP[ICD\ICDWelco | Parameter  |
| calledNumber     | String |                 |            |
| callingNumber    | String |                 |            |
| dateCallCameIn   | Date   | D[now]          |            |
| timeCallCameIn   | Time   | T[now]          |            |

Exemple de variables

de script CCX.

Accédez à **Paramètres > Variables d'appel étendues** pour créer des variables de contexte d'appel étendu (ECC). Pour distinguer les mises en page multiples créées dans Finesse, il doit y avoir une variable ECC appelée **user.layout**. La valeur de cette variable est définie avec l'étape **Définir les informations d'appel d'entreprise** et qui définit la disposition des variables d'appel Finesse qui affichera les variables d'appel. Si aucune variable **user.layout** n'existe, la disposition par défaut sera utilisée.

En outre, toute autre variable ECC est spécifiée ici.

| Q Cisco Unified CCX Editor   |                         |
|------------------------------|-------------------------|
| File Edit Tools Debug Window | Settings Help           |
| 🖹 🗅 🚅 🔛 🎒 👗 🗈 🛍 🗠 🖂          | Options                 |
| 🕀 🍌 General                  | Expanded Call Variables |
| 🕀 🚇 Trigger                  |                         |

| Variable |                             | x                                       |
|----------|-----------------------------|-----------------------------------------|
|          |                             |                                         |
| Туре     | Description                 |                                         |
| Scalar   |                             |                                         |
| Scalar   |                             |                                         |
|          |                             |                                         |
|          |                             |                                         |
|          |                             |                                         |
|          |                             |                                         |
|          |                             |                                         |
|          |                             |                                         |
|          |                             |                                         |
|          |                             |                                         |
|          |                             |                                         |
|          |                             |                                         |
|          | Variable Type Scalar Scalar | Variable Type Description Scalar Scalar |

e de variables ECC de script CCX.

**Attention** : Si la variable **user.layout** ECC est configurée en tant que **user.Layout** (lettre majuscule L), la disposition personnalisée dans le bureau Finesse s'affiche sur le bureau de l'agent, mais la disposition du téléphone FIPPA redevient la disposition de variable d'appel par défaut.

**Attention** : Si la variable **user**.layoutvariable ECC n'est pas configurée, seule la disposition de variable d'appel Finesse par défaut sera utilisée.

#### Étape 2. Collecter les informations d'appel.

Il est courant de collecter des informations sur l'appel via l'étape **Obtenir les informations de contact de l'appel**. Dans cet exemple, les numéros d'appel et d'appel d'origine sont collectés.

Après avoir placé l'étape **Obtenir les informations de contact d'appel**, cliquez avec le bouton droit sur **Obtenir les informations de contact d'appel** et sélectionnez **Propriétés.** 

Définissez les attributs à collecter en mappant l'attribut à une variable.

| Call Contact: | Triggering Contact- |               |       |
|---------------|---------------------|---------------|-------|
| Attributes:   | Names               | Variables     | Set   |
|               | Calling Number:     | callingNumber |       |
|               | Called Number:      |               | Clear |
|               | Arrival Type:       |               |       |
|               | Last Redirected Nu  |               |       |
|               | Original Called Nu  | calledNumber  |       |
|               | Dialed Number:      |               |       |
|               |                     |               |       |

## Étape 3. Définissez les variables d'appel.

Définissez les variables dans l'étape **Définir les informations d'appel d'entreprise**. Cliquez avec le bouton droit sur **Définir les informations d'appel d'entreprise** et sélectionnez **Propriétés**.

Les variables d'appel suivantes peuvent être définies :

- Call.CallerEnteredDigits
- Call.PeripheralVariable1 to Call.PeripheralVariable10
- Call.AccountNumber
- Variables ECC (Extended Call Context)

Une variable périphérique ne peut contenir que 40 octets, tandis qu'une variable ECC peut contenir 210 octets. Un caractère ASCII (American Standard Code for Information Interchange) a une longueur d'un octet. En outre, si plus de variables d'appel que celles prédéfinies dans l'onglet **Général** sont nécessaires, utilisez des variables ECC.

| Contact. |                      |                          |        |        |
|----------|----------------------|--------------------------|--------|--------|
| Fields:  | Values               | Names                    | Tokens | Add.   |
|          | "Hello, World"       | Call.PeripheralVariable1 | All    |        |
|          | CSQ                  | Call.PeripheralVariable2 | All    | Modity |
|          | callingNumber        | Call.PeripheralVariable3 | All    | Delet  |
|          | calledNumber         | Call.PeripheralVariable4 | All    |        |
|          | T[now] as Short Time | Call.PeripheralVariable5 | All    |        |
|          | D[now] as Short Date | Call.PeripheralVariable6 | All    |        |
|          |                      |                          |        |        |

**Note**: Call.PeripheralVariableX correspond à la variable « callVariableX » dans la page d'administration de Cisco Finesse, où X est un entier compris entre 1 et 10.

Dans l'onglet Variables d'appel étendues, associez les valeurs aux variables ECC.

| General Expand | ed Call Variables            |                 |               |        |        |
|----------------|------------------------------|-----------------|---------------|--------|--------|
| ECC Variables: | Values                       | Names           | Array Indexes | Tokens | Add    |
|                | "TestLayout"                 | user.layout     | Scalar        | All    |        |
|                | "Example ECC variable text." | user.exampleECC | Scalar        | All    | Modify |
|                |                              |                 |               |        | Delete |
|                |                              |                 |               |        |        |
|                |                              |                 |               |        |        |
|                |                              |                 |               |        |        |
|                |                              |                 |               |        |        |
|                |                              |                 |               |        |        |
|                |                              |                 |               |        |        |
|                |                              |                 |               |        |        |
|                |                              |                 |               |        |        |

#### Étape 4. Créez une application qui utilise le script.

Accédez à la page **Cisco Unified CCX Administration > Applications > Script Management** et téléchargez le script.

Accédez à la Administration de Cisco Unified CCX page > Applications > Gestion des applications et créer une application qui utilise le script. N'oubliez pas de définir les paramètres de script nécessaires. Dans cet exemple, la file d'attente de service de contact est un paramètre qui doit être saisi manuellement sur la page d'application.

| 🚽 Update 🏾 🕤 Delete 🛛 🏹       | Cancel 🔶 Back t                   | o Application List |              |     |      |
|-------------------------------|-----------------------------------|--------------------|--------------|-----|------|
| Status                        |                                   |                    |              |     |      |
| Unified CM Telephony Trigger: | Name                              | Science            |              |     |      |
| <u>7898</u>                   | ID*                               | 0                  |              |     |      |
| Add new trigger               | Maximum Number of                 | 4                  |              |     |      |
|                               | Sessions*                         |                    | 6-14/4h O    |     |      |
|                               | Script                            |                    |              |     | Edit |
|                               | CSQ                               | "ScienceCSQ"       |              |     |      |
|                               |                                   | 30                 |              |     |      |
|                               | DelayWhileQueued<br>WelcomePrompt | ICD\ICDWelcome.wav | Show Prompts | a∯€ |      |
|                               | Description                       | Science            |              |     |      |
|                               | Enabled                           | • Yes No           |              |     |      |
|                               | Default Script                    | - System Default - |              | \$  | Edit |

Exemple d'application CCX avec script.

**Note**: La configuration complète de l'application, du déclencheur, des groupes de contrôle des appels, des agents, des compétences, d'autres configurations Finesse, FIPPA, etc. n'est pas comprise dans ce document. Pour plus d'informations à ce sujet, reportez-vous aux <u>guides d'administration UCCX</u>.

| Custom/ECC Variable Entry |        | ×   |
|---------------------------|--------|-----|
| user                      |        |     |
|                           | Cancel | Set |

L'exemple final configuré.

| Cisco Finess                                                          | e Administra   | ation       |         |                |                                                                              | Sign Out |
|-----------------------------------------------------------------------|----------------|-------------|---------|----------------|------------------------------------------------------------------------------|----------|
| Settings Call Variables Layouts                                       | Desktop Layout | Phone Books | Reasons | Team Resources | Workflows                                                                    |          |
| Manage Call Variables Lay                                             | outs           |             | _       |                |                                                                              |          |
|                                                                       |                |             |         |                |                                                                              |          |
| List of Call Variables La                                             | youts          |             |         |                |                                                                              | _        |
| Name<br>Default Lavout (Default)                                      |                |             |         |                | Description                                                                  |          |
| TestLayout                                                            |                |             |         |                | Layout used when no other layout matches the user layout custom/ECC variable |          |
| Edit TestLayout<br>Name TestLayout<br>Call Header Layout<br>Agent CSQ | queueName      | Description |         |                |                                                                              |          |
| Call Body Left-Hand C                                                 | olumn Layout   |             |         |                | Call Body Right-Hand Column Layout                                           |          |
| Example Text                                                          | coll\/orioble1 | -1          | •       |                |                                                                              |          |
| Agent CSO                                                             | callVariable?  |             | Ç       |                |                                                                              |          |
| Customer Number                                                       | callVariable3  | •           | Ŷ.      |                | Add Row                                                                      |          |
| Called Number                                                         | callVariable4  | •           | ×       |                |                                                                              |          |
| Time of Call                                                          | callVariable5  | -           | ×       |                |                                                                              |          |
| Date of Call                                                          | callVariable6  | •           | ×       |                |                                                                              |          |
| Add Row<br>Save Cancel                                                |                |             |         |                |                                                                              |          |

## Vérification

Utilisez cette section pour confirmer que votre configuration fonctionne correctement.

Effectuez un appel de test et validez le bureau Finesse comme vous le souhaitez.

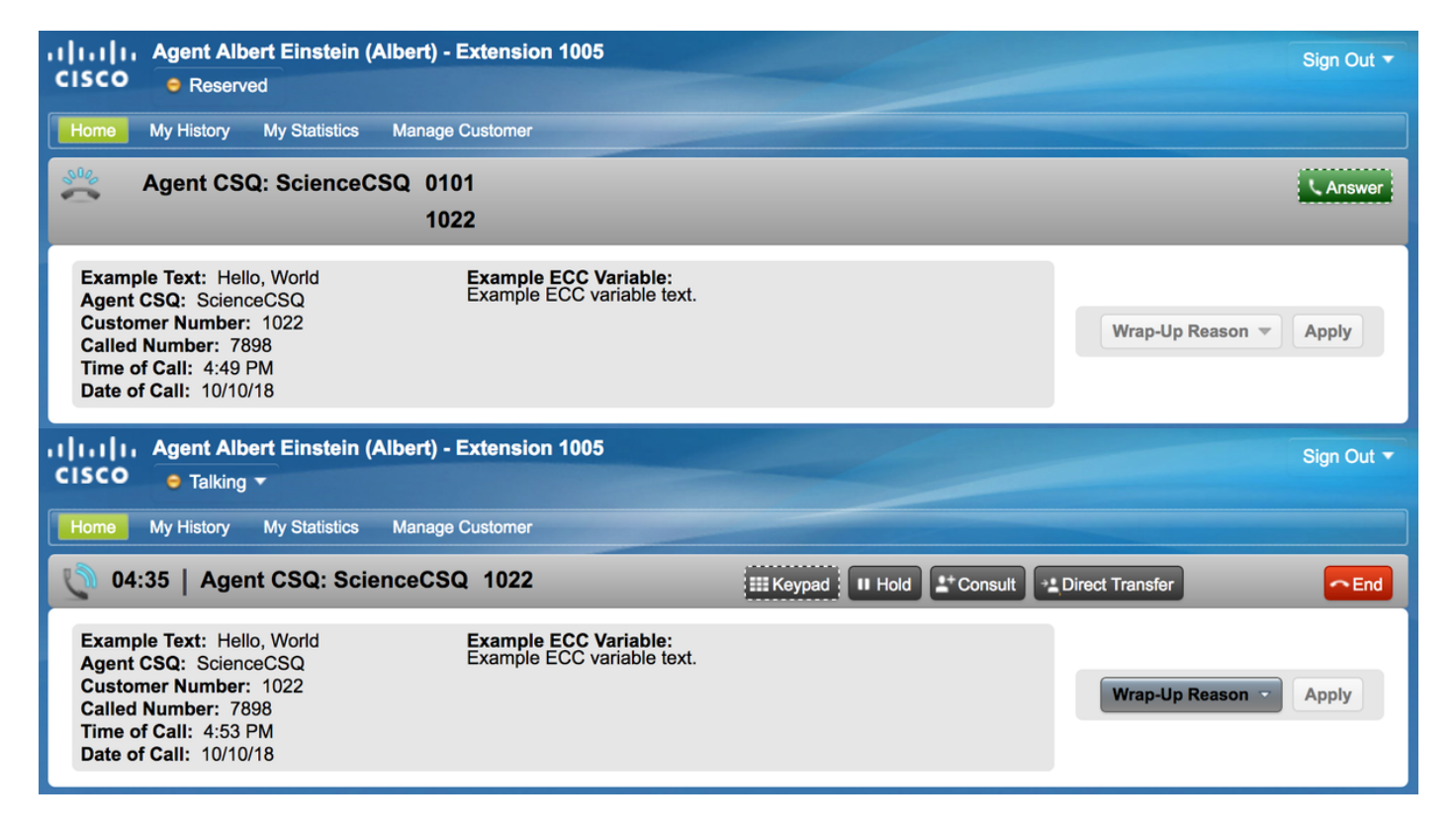

Si FIPPA est utilisé, passez un appel de test et validez l'application téléphonique FIPPA comme vous le souhaitez.

| Albert Einstein            |   |  |  |  |  |  |
|----------------------------|---|--|--|--|--|--|
| Talking                    |   |  |  |  |  |  |
| ► Agent CSQ: ScienceCSQ    |   |  |  |  |  |  |
| Example Text: Hello, World | • |  |  |  |  |  |
| WrapUp NotReady QStats     |   |  |  |  |  |  |

## Dépannage

Aucune information de dépannage spéciale n'est actuellement disponible pour cette configuration.

## Informations connexes

- <u>CSCvb21357</u> ENH : Finesse doit avoir Call.CallerEnteredDigits et Call.AccountNumber
- <u>CSCus04310</u> Échec du flux de travail contextuel du navigateur pour les variables ECC personnalisées.
- <u>CSCvm84933</u> DOC : La longueur maximale des variables de périphérique et ECC n'est pas documentée
- Variables BA sortantes

Support et documentation techniques - Cisco Systems